2025年3月

ID パスワード型によるセットアップ手順について

- http://media2.sanyo.oni.co.jp にアクセスしてください。
  (山陽新聞デジタルのトップページの検索ボタンのすぐ下にある「新聞検索」 ボタンから入り、「山陽新聞総合データベースSandex」のロゴをクリ ック、「●IDパスワード型」をクリックしてもOKです。)
- 2. ログイン画面が表示されるのでお渡ししたログイン ID とパスワードを入 力してください。
- 3. Sandex の画面が表示されますので利用を開始してください。
- ID、パスワードの入力はセットアップ時の1回のみです。
  以降はログイン後のアドレス(http://media2.sanyo.oni.co.jp)をブック
  マークに入れるか、山陽新聞デジタルの「●ID パスワード型」をクリック
  してください。
- 5. パソコンの変更回数は制限があります。Sandex を利用したいパソコンで 上記1項から操作してください。これまで利用していたパソコンからは自 動的に Sandex にアクセスできなくなります。一定回数を超えてパソコン を変更しようとすると、変更できない旨が表示されますが、翌日には回数 がリセットされて変更が可能になります。
- ※ID パスワード型はブラウザの Cookie を利用して自動認証しています。 Cookie が許可されていない環境では使用できません。